# 8.12 DATA INPUT/OUTPUT BY EMBEDDED ETHERNET

## 8.12.1 FTP File Transfer Function

The operation of the FTP file transfer function is described below.

8.12.1.1 Host file list display

Procedure

- A list of the files held on the hard disk embedded to the host computer is displayed.
- **1** Press the function key |PROG|.
- 2 Press the continuous menu key at the right end of the soft key display.
- **3** Press the [HOST] soft key. The host file list screen appears. The Ethernet functions currently available are displayed.

| AVAILA   | HOST F             | ILE DI        | R       |            |       |
|----------|--------------------|---------------|---------|------------|-------|
| 13<br>F3 | 1BEDDED<br>THERNET | port<br>Board |         |            |       |
|          |                    |               |         |            |       |
|          |                    |               |         |            |       |
| >        | _                  | _             |         | _          |       |
| MDI ***  | ** *** *           | ***           | 10:00:0 | 5 0'<br>30 | 10000 |
| BOARD    |                    |               | EMBEDD  |            |       |

The upper row displays the usable embedded Ethernet function device.

The embedded port or PCMCIA card is displayed.

The lower row displays the usable Ethernet option boards. When no option board is installed, no information is displayed.

4 When you press the [EMBEDD] soft key, a list of the files held on the host computer specified with the embedded Ethernet port is displayed.

| HOST FILE DIR                                                                                                    |                                        |                 |                   | 01111    | N00008  |
|----------------------------------------------------------------------------------------------------|----------------------------------------|-----------------|-------------------|----------|---------|
|                                                                                                    | REGISTERED PROGRE<br>CURRENT CONNECT H | AMS :<br>HOST : | 1                 |          | 16      |
| 0001 00001.DAT<br>0002 00002.DAT<br>0003 00006<br>0004 00007<br>0005 00008<br>0007 00199<br>0008 05020<br>0009 05021<br>0010 05022<br>0011 05023<br>0011 05023<br>0011 05025<br>0014 PARAMETER |                                        | 0015 T          | ODLOFS<br>IORKOFS |          |         |
| >                                                                                                    |                                        |                 |                   | S        | 0 10000 |
|                                                                                                    |                                        | MDI **          | ** ***            | 10:00:00 |         |
| SWITCH UPDATE                                                                                                    | STOP                                   | SEARCH          | RETURN            | DELE     | те 🛿    |
|                                                                                                    |                                        |                 |                   |          |         |

Depending on the FTP server software, the number of displayed programs may differ between the host file list screen above and the host file list (detail) screen described below.

- 5 When a list of files is larger than one page, the screen display can be switched using the page keys 
   PAGE
- 6 Press the [UPDATE] soft key to update the screen display.
- 7 Press the [SWITCH] soft key. The host file list (detail) screen appears.

|             | PEGI                          | STEPEN PPOGP            | OMS ·                                     | 16                                               |
|-------------|-------------------------------|-------------------------|-------------------------------------------|--------------------------------------------------|
|             | CURR                          | ENT CONNECT             | HOST: 1                                   | 10                                               |
|             |                               |                         |                                           |                                                  |
| 0001        | 1 owner                       | group                   | 362 Mar 2                                 | 5 2:07 00001.DAT                                 |
| 0002        | 1 owner                       | group                   | 362 Mar 2                                 | 5 2:07 00002.DAT                                 |
| 0003        | 1 owner                       | group                   | 362 Mar 2                                 | 5 2:07 00006                                     |
| 0004        | 1 owner                       | group                   | 362 Mar 2                                 | 5 2:07 00007                                     |
| 0005        | 1 owner                       | group                   | 362 Mar 2                                 | 5 2:07 00008                                     |
| 0006        | 1 owner                       | group                   | 362 Mar 2                                 | 5 2:07 00009                                     |
| 0007        | 1 owner                       | group                   | 362 Mar 2                                 | 5 2:07 00199                                     |
| 9008        | 1 owner                       | group                   | 362 Mar 2                                 | 5 2:07 05020                                     |
| 0009        | 1 owner                       | group                   | 362 Mar 2                                 | 5 2:07 05021                                     |
| 0010        | 1 owner                       | group                   | 362 Mar 2                                 | 5 2:07 05022                                     |
| 0011        | 1 owner                       | group                   | 1460 Mar 2                                | 5 1:24 05023                                     |
| 0012        | 1 owner                       | group                   | 524288 Feb 2                              | 7 5:27 05024                                     |
| 0013        | 1 owner                       | group                   | 524288 Feb 2                              | 7 4:23 05025                                     |
| 0014        | 1 owner                       | group                   | 908 Mar :                                 | 2 4:47 PARAMETER                                 |
| 2<br>3<br>4 | 1 owner<br>1 owner<br>1 owner | group<br>group<br>group | 524288 Feb 2<br>524288 Feb 2<br>908 Mar 3 | 7 5:27 05024<br>7 4:23 05025<br>2 4:47 PARAMETER |
|             |                               |                         | MDT                                       | S 0 T000                                         |
|             |                               |                         | UDI **** *** ***                          | 10:00:00                                         |
|             |                               |                         |                                           |                                                  |
|             |                               | TOP                     | SEARCH RETURN                             | DELETE                                           |
| Switch of   |                               |                         | SERKON KETOKA                             | DELETE                                           |

The host file list (detail) screen shown above is an example of screen display, and information displayed may vary according to the specification of the FTP server used with the host computer.

| Display items                                              |                                                                                                    |
|------------------------------------------------------------|----------------------------------------------------------------------------------------------------|
| <ul> <li>Number of registered<br/>program files</li> </ul> | The number of files registered in the directory (folder) of the host computer currently connected is displayed. |
| <ul> <li>Currently connected<br/>host</li> </ul>           | The number of the host currently connected is displayed.                                                        |
| List of operation                                          | ons                                                                                                    |

| • SWITCH | This operation switches between normal display and detail display.                                                                                                    |
|----------|----------------------------------------------------------------------------------------------------|
| • UPDATE | This operation updates information displayed.                                                                                                    |
| • STOP   | This operation stops [SEARCH] operation.                                                                                                    |
| • SEARCH | This operation updates screen information so that a file specified by its file number is placed at the start of the list.                                                                                                    |
| • DELETE | This operation deletes a file held on the hard disk embedded to the host computer.                                                                                                    |
| • READ   | This operation reads a file held on the hard disk embedded to the host computer to the CNC part program storage. This soft key is displayed only when 9 is set as the input/output device number of the CNC, and the CNC is placed in the EDIT mode. |
|          |                                                                                                    |

| 8. DATA INPUT/OUTPUT                                                                                                    | OPERATION B-63664E                                                                                                    |                                                                                                    |  |
|----------------------------------------------------------------------------------------------------|----------------------------------------------------------------------------------------------------|----------------------------------------------------------------------------------------------------|--|
| • <b>PUNCH</b> This operation outputs a file held in the CNC part proghard disk embedded to the host computer. This soft ke when 9 is set as the input/output device number of the 0 is placed in the EDIT mode. |                                                                                                    | part program storage to the<br>s soft key is displayed only<br>r of the CNC, and the CNC                                                                             |  |
| 8.12.1.2<br>Host file search                                                                                                    | When a list of the files held on the hard di<br>computer is displayed, a file can be placed<br>specifying its file number.                                                                                                    | isk embedded to the host<br>at the start of the list by                                                                                                    |  |
| Procedure                                                                                                    | 1 Display the host file list screen.                                                                                                    |                                                                                                    |  |
|                                                                                                    | 2 Press the [SEARCH] soft key.                                                                                                    |                                                                                                    |  |
|                                                                                                    | <ul> <li>3 Type the file number of a file to be displaye the MDI keys.</li> <li>[Input format]</li> <li><file-number></file-number></li> </ul>                                                                                                    | d at the start of the list with                                                                                                    |  |
|                                                                                                    | 4 Press the [EXEC] soft key.                                                                                                    |                                                                                                    |  |
|                                                                                                    | 5 During search, "SEARCH" blinks in the screen.                                                                                                    | lower-right corner of the                                                                                                    |  |
| 8.12.1.3<br>Host file deletion                                                                                                    | A file held on the hard disk embedded to the hos                                                                                                    | st computer can be deleted.                                                                                                    |  |
| Procedure                                                                                                    | 1 Display the host file list screen.                                                                                                    |                                                                                                    |  |
|                                                                                                    | 2 Press the [DELETE] soft key.                                                                                                    |                                                                                                    |  |
|                                                                                                    | 3 Type the file number or file name of a file to<br>keys.<br>[Input format]<br><file-number><br/>or<br/><file-name></file-name></file-number>                                                                                                    | o be deleted, with the MDI                                                                                                    |  |
|                                                                                                    | 4 Press the [EXEC] soft key.                                                                                                    |                                                                                                    |  |
|                                                                                                    | 5 During deletion, "DELETE" blinks in the screen.                                                                                                    | lower-right corner of the                                                                                                    |  |
|                                                                                                    | <ul> <li>NOTE</li> <li>1 When a file number is used for deletion<br/>on the host file list screen can be deleted</li> <li>2 The information displayed at the right<br/>(detail) screen is recognized as a fil<br/>deleting a host file from the host file<br/>specifying its file number, check that a<br/>at the right end of the screen, befor<br/>number.</li> </ul> | n, only a file displayed<br>eted.<br>end of the host file list<br>ile name. So, when<br>list (detail) screen by<br>file name is displayed<br>ore specifying the file |  |

# 8.12.1.4 NC program input

A file (NC program) on the host computer can be read to the CNC memory.

## For the host file list screen

#### Procedure

- **1** Place the CNC in the EDIT mode.
- 2 Display the host file list screen.
- **3** Press the [READ] soft key.
- 4 Type the file number or file name of an NC program to be input, with the MDI keys.[Input format]
  - <file-number>

or

<file-name>

- 5 Press the [EXEC] soft key.
- 6 During input, "INPUT" blinks in the lower-right corner of the screen.

# AUTION

- 1 If the CNC memory holds an NC program that has the same O number as that of an NC program to be input, the NC program in the CNC memory is overwritten when bit 2 of parameter No. 3201 is set to 1.
- 2 If an NC program is input when bit 0 of parameter No. 3201 is set to 1, all NC programs in the CNC memory are automatically deleted before NC program input.

[Example of use]

When a file with the file name O0001.DAT held on the hard disk embedded to the host computer is to be input to the CNC memory, enter O001.DAT. Note, however, that the O number input to the CNC memory depends on the O number described in the file named O0001.DAT.

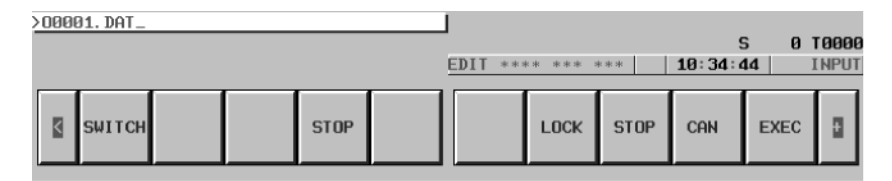

### NOTE

When a file is input from this screen to the CNC memory, the O number described in the file is input.

— 615 —

| For the program | screen                                                                                                    |
|-----------------|----------------------------------------------------------------------------------------------------|
| Procedure       | <ol> <li>Place the CNC in the EDIT mode.</li> <li>Prage the function law prop</li> </ol>                                                                                                    |
|                 | 2 Press the function key Prod .                                                                                                    |
|                 | <b>3</b> Press the continuous menu key at the right end of the soft key display.                                                                                                    |
|                 | <b>4</b> Press the [PRGRM] soft key. The program screen appears.                                                                                                    |
|                 | 5 Press the [(OPRT)] soft key.                                                                                                    |
|                 | 6 Press the continuous menu key at the right end of the soft key display.                                                                                                    |
|                 | 7 Press the [READ] soft key.                                                                                                    |
|                 | 8 Type the O number of an NC program to be input, with the MDI keys.<br>[Input format]<br><o-number></o-number>                                                                                                    |
|                 | <b>9</b> Press the [EXEC] soft key.                                                                                                    |
|                 | 10 During input, "INPUT" blinks in the lower–right corner of the screen.                                                                                                    |
|                 | <ul> <li>CAUTION</li> <li>1 If the CNC memory holds an NC program that has the same O number as that of an NC program to be input, the NC program in the CNC memory is overwritten when bit 2 of parameter No. 3201 is set to 1.</li> <li>2 If an NC program is input when bit 0 of parameter No. 3201 is set to 1, all NC programs in the CNC memory are automatically deleted before NC program input.</li> </ul> |
|                 | <b>NOTE</b><br>The valid O number of a file to be input to the CNC memory<br>is Oxxxx (with xxxx representing a number) only.                                                                                                    |

# 8.12.1.5 NC program output

A file (NC program) in the CNC memory can be output to the host computer.

| For the host file | list screen                                                                                                    |
|-------------------|----------------------------------------------------------------------------------------------------|
| Procedure         | <ol> <li>Place the CNC in the EDIT mode.</li> <li>Display the host file list screen.</li> <li>Press the [PUNCH] soft key.</li> <li>Type the O number of an NC program to be output, with the MDI keys.<br/>[Input format]<br/><o-number></o-number></li> <li>Press the [EXEC] soft key.</li> <li>During output, "OUTPUT" blinks in the lower-right corner of the screen.</li> <li>[Example of use]<br/>When an NC program (O0001) in the CNC memory is to be output to the hard disk embedded to the host computer, enter O0001.</li> </ol> |
| For the program   | n screen                                                                                                    |
| Procedure         | <ol> <li>Place the CNC in the EDIT mode.</li> <li>Press the function key PROG .</li> <li>Press the continuous menu key at the right end of the soft key display.</li> <li>Press the [PRGRM] soft key. The program screen appears.</li> <li>Press the [(OPRT)] soft key.</li> </ol>                                                                                                    |

- 6 Press the continuous menu key at the right end of the soft key display.
- 7 Press the [PUNCH] soft key.
- 8 Type the O number of an NC program to be output, with the MDI keys.[Input format]

<O-number>

- **9** Press the [EXEC] soft key.
- **10** During output, "OUTPUT" blinks in the lower–right corner of the screen.

An outputted file name is Oxxxx.

# 8.12.1.6 Input/output of various types of data

With the FTP file transfer function, the types of data listed below can be input/output. This subsection describes the input/output method.

- A) NC parameter
- B) Tool offset value
- C) Custom macro variable
- D) Workpiece orogin offset value
- E) Pitch error compensation data
- F) M code group
- G) Operation history data

### Parameter input

The file (NC parameter) on the host computer can be input to the CNC memory. Procedure Place the CNC in the EDIT mode. 1 Press the function key SYSTEM . 2 Press the continuous menu key at the right end of the soft key display. 3 Press the [PARAM] soft key. The parameter screen appears. 4 **5** Press the [(OPRT)] soft key. Press the continuous menu key at the right end of the soft key display. 6 Press the [READ] soft key. 7 Press the [EXEC] soft key. 8 9 During input, "INPUT" blinks in the lower-right corner of the screen. File name The fixed file name PRAMETER is used. File format, restrictions Refer to the operator's manual of each CNC.

| Parameter output          |                                                                                  |
|---------------------------|----------------------------------------------------------------------------------|
|                           | The file (NC parameter) in the CNC memory can be output to the host computer.    |
| Procedure                 | <b>1</b> Place the CNC in the EDIT mode.                                         |
|                           | <b>2</b> Press the function key $system$ .                                       |
|                           | <b>3</b> Press the continuous menu key at the right end of the soft key display. |
|                           | 4 Press the [PARAM] soft key. The parameter screen appears.                      |
|                           | 5 Press the [(OPRT)] soft key.                                                   |
|                           | 6 Press the continuous menu key at the right end of the soft key display.        |
|                           | 7 Press the [PUNCH] soft key.                                                    |
|                           | 8 Press the [EXEC] soft key.                                                     |
|                           | <b>9</b> During output, "OUTPUT" blinks in the lower–right corner of the screen. |
| File name                 | The fixed file name PRAMETER is used.                                            |
| File format, restrictions | Refer to the operator's manual of each CNC.                                      |
| Tool offset value i       | nput                                                                             |

|                           | The file (tool offset value) on the host computer can be input to the CNC memory. |
|---------------------------|-----------------------------------------------------------------------------------|
| Procedure                 | 1 Place the CNC in the EDIT mode.                                                 |
|                           | 2 Press the function key $\begin{bmatrix} OFFBET\\SETTING \end{bmatrix}$ .        |
|                           | <b>3</b> Press the continuous menu key at the right end of the soft key display.  |
|                           | 4 Press the [OFFSET] soft key. The tool compensation screen appears.              |
|                           | <b>5</b> Press the [(OPRT)] soft key.                                             |
|                           | 6 Press the continuous menu key at the right end of the soft key display.         |
|                           | 7 Press the [READ] soft key.                                                      |
|                           | 8 Press the [EXEC] soft key.                                                      |
|                           | <b>9</b> During input, "INPUT" blinks in the lower–right corner of the screen.    |
| File name                 | The fixed file name TOOLOFS is used.                                              |
| File format, restrictions | Refer to the operator's manual of each CNC.                                       |

|                           | Tool offset value output                                                                                                    |  |  |
|---------------------------|----------------------------------------------------------------------------------------------------|--|--|
|                           | The file (tool offset value) in the CNC memory can be output to the hos computer.                                                                                                    |  |  |
| Procedure                 | <b>1</b> Place the CNC in the EDIT mode.                                                                                                    |  |  |
|                           | 2 Press the function key $\begin{bmatrix} \text{OFFSET}\\ \text{SETTING} \end{bmatrix}$ .                                                                                                    |  |  |
|                           | 3 Press the continuous menu key at the right end of the soft key display                                                                                                    |  |  |
|                           | 4 Press the [OFFSET] soft key. The tool compensation screen appears                                                                                                    |  |  |
|                           | <b>5</b> Press the [(OPRT)] soft key.                                                                                                    |  |  |
|                           | 6 Press the continuous menu key at the right end of the soft key display                                                                                                    |  |  |
|                           | 7 Press the [PUNCH] soft key.                                                                                                    |  |  |
|                           | 8 Press the [EXEC] soft key.                                                                                                    |  |  |
|                           | <b>9</b> During output, "OUTPUT" blinks in the lower–right corner of the screen.                                                                                                    |  |  |
| File name                 | The fixed file name TOOLOFS is used.                                                                                                    |  |  |
| File format, restrictions | Refer to the operator's manual of each CNC.                                                                                                    |  |  |
| Workpiece origi           | in offset value input                                                                                                    |  |  |
|                           |                                                                                                    |  |  |
|                           | The file (workpiece origin offset value) on the host computer can be input to the CNC memory.                                                                                                    |  |  |
| Procedure                 | <ul><li>The file (workpiece origin offset value) on the host computer can be inputo the CNC memory.</li><li>1 Place the CNC in the EDIT mode.</li></ul>                                                                                                    |  |  |
| Procedure                 | <ul> <li>The file (workpiece origin offset value) on the host computer can be input to the CNC memory.</li> <li>Place the CNC in the EDIT mode.</li> <li>Press the function key OFFET .</li> </ul>                                                                                                    |  |  |
| Procedure                 | <ul> <li>The file (workpiece origin offset value) on the host computer can be input to the CNC memory.</li> <li>Place the CNC in the EDIT mode.</li> <li>Press the function key <pre>OFFEFF</pre>.</li> <li>Press the continuous menu key at the right end of the soft key display</li> </ul>                                                                                                    |  |  |
| Procedure                 | <ul> <li>The file (workpiece origin offset value) on the host computer can be input to the CNC memory.</li> <li>Place the CNC in the EDIT mode.</li> <li>Press the function key OFFER .</li> <li>Press the function key OFFER .</li> <li>Press the continuous menu key at the right end of the soft key display</li> <li>Press the [WORK] soft key. The workpiece coordinate system setting screen appears.</li> </ul>                                                                                                    |  |  |
| Procedure                 | <ul> <li>The file (workpiece origin offset value) on the host computer can be input to the CNC memory.</li> <li>Place the CNC in the EDIT mode.</li> <li>Press the function key OFFER .</li> <li>Press the function key OFFER .</li> <li>Press the continuous menu key at the right end of the soft key display</li> <li>Press the [WORK] soft key. The workpiece coordinate system setting screen appears.</li> <li>Press the [(OPRT)] soft key.</li> </ul>                                                                                                    |  |  |
| Procedure                 | <ul> <li>The file (workpiece origin offset value) on the host computer can be input to the CNC memory.</li> <li>1 Place the CNC in the EDIT mode.</li> <li>2 Press the function key <pre>OFFEFFF</pre>.</li> <li>3 Press the continuous menu key at the right end of the soft key display</li> <li>4 Press the [WORK] soft key. The workpiece coordinate system setting screen appears.</li> <li>5 Press the [(OPRT)] soft key.</li> <li>6 Press the continuous menu key at the right end of the soft key display</li> </ul>                                                                                                    |  |  |
| Procedure                 | <ul> <li>The file (workpiece origin offset value) on the host computer can be input to the CNC memory.</li> <li>Place the CNC in the EDIT mode.</li> <li>Press the function key <pre>OFFFFF</pre>.</li> <li>Press the continuous menu key at the right end of the soft key display</li> <li>Press the [WORK] soft key. The workpiece coordinate system setting screen appears.</li> <li>Press the [(OPRT)] soft key.</li> <li>Press the [READ] soft key.</li> </ul>                                                                                                    |  |  |
| Procedure                 | <ul> <li>The file (workpiece origin offset value) on the host computer can be input to the CNC memory.</li> <li>1 Place the CNC in the EDIT mode.</li> <li>2 Press the function key <pre>OFFFFF</pre>.</li> <li>3 Press the continuous menu key at the right end of the soft key display</li> <li>4 Press the [WORK] soft key. The workpiece coordinate system setting screen appears.</li> <li>5 Press the [(OPRT)] soft key.</li> <li>6 Press the continuous menu key at the right end of the soft key display</li> <li>7 Press the [READ] soft key.</li> <li>8 Press the [EXEC] soft key.</li> </ul>                                                                                                    |  |  |
| Procedure                 | <ul> <li>The file (workpiece origin offset value) on the host computer can be input to the CNC memory.</li> <li>Place the CNC in the EDIT mode.</li> <li>Press the function key .</li> <li>Press the continuous menu key at the right end of the soft key display</li> <li>Press the [WORK] soft key. The workpiece coordinate system setting screen appears.</li> <li>Press the [(OPRT)] soft key.</li> <li>Press the [READ] soft key.</li> <li>Press the [EXEC] soft key.</li> <li>During input, "INPUT" blinks in the lower-right corner of the screen</li> </ul>                                                                                                    |  |  |
| Procedure<br>File name    | <ul> <li>The file (workpiece origin offset value) on the host computer can be input to the CNC memory.</li> <li>1 Place the CNC in the EDIT mode.</li> <li>2 Press the function key .</li> <li>3 Press the continuous menu key at the right end of the soft key display</li> <li>4 Press the [WORK] soft key. The workpiece coordinate system setting screen appears.</li> <li>5 Press the [(OPRT)] soft key.</li> <li>6 Press the continuous menu key at the right end of the soft key display</li> <li>7 Press the [READ] soft key.</li> <li>8 Press the [EXEC] soft key.</li> <li>9 During input, "INPUT" blinks in the lower-right corner of the screen The fixed file name WORKOFS is used.</li> </ul> |  |  |

| Workpiece origin          | offset value output                                                                            |
|---------------------------|------------------------------------------------------------------------------------------------|
|                           | The file (workpiece origin offset value) in the CNC memory can be output to the host computer. |
| Procedure                 | <b>1</b> Place the CNC in the EDIT mode.                                                       |
|                           | 2 Press the function key $\begin{bmatrix} OFFSET\\SETTING \end{bmatrix}$ .                     |
|                           | <b>3</b> Press the continuous menu key at the right end of the soft key display.               |
|                           | 4 Press the [WORK] soft key. The workpiece coordinate system setting screen appears.           |
|                           | <b>5</b> Press the [(OPRT)] soft key.                                                          |
|                           | 6 Press the continuous menu key at the right end of the soft key display.                      |
|                           | 7 Press the [PUNCH] soft key.                                                                  |
|                           | 8 Press the [EXEC] soft key.                                                                   |
|                           | <b>9</b> During output, "OUTPUT" blinks in the lower–right corner of the screen.               |
| File name                 | The fixed file name WORKOFS is used.                                                           |
| File format, restrictions | Refer to the operator's manual of each CNC.                                                    |

| Pitch error compensation input |                                                                                          |  |
|--------------------------------|------------------------------------------------------------------------------------------|--|
|                                | The file (pitch error compensation) on the host computer can be input to the CNC memory. |  |
| Procedure                      | 1 Place the CNC in the EDIT mode.                                                        |  |
|                                | <b>2</b> Press the function key $system$ .                                               |  |
|                                | <b>3</b> Press the continuous menu key at the right end of the soft key display.         |  |
|                                | <b>4</b> Press the [PITCH] soft key. The pitch error setting screen appears.             |  |
|                                | <b>5</b> Press the [(OPRT)] soft key.                                                    |  |
|                                | 6 Press the continuous menu key at the right end of the soft key display.                |  |
|                                | 7 Press the [READ] soft key.                                                             |  |
|                                | 8 Press the [EXEC] soft key.                                                             |  |
|                                | 9 During input, "INPUT" blinks in the lower-right corner of the screen.                  |  |
| File name                      | The fixed file name PITCH is used.                                                       |  |
| File format, restrictions      | Refer to the operator's manual of each CNC.                                              |  |

| Pitch error com           | pensation output                                                                          |  |
|---------------------------|-------------------------------------------------------------------------------------------|--|
|                           | The file (pitch error compensation) in the CNC memory can be output to the host computer. |  |
| Procedure                 | <b>1</b> Place the CNC in the EDIT mode.                                                  |  |
|                           | 2 Press the function key $system$ .                                                       |  |
|                           | 3 Press the continuous menu key at the right end of the soft key display                  |  |
|                           | 4 Press the [PITCH] soft key. The pitch error setting screen appears                      |  |
|                           | <b>5</b> Press the [(OPRT)] soft key.                                                     |  |
|                           | 6 Press the continuous menu key at the right end of the soft key display                  |  |
|                           | 7 Press the [PUNCH] soft key.                                                             |  |
|                           | 8 Press the [EXEC] soft key.                                                              |  |
|                           | <b>9</b> During output, "OUTPUT" blinks in the lower–right corner of th screen.           |  |
| File name                 | The fixed file name PITCH is used.                                                        |  |
| File format, restrictions | Refer to the operator's manual of each CNC.                                               |  |
| M code group i            | nput                                                                                      |  |
|                           | The file (M code group) on the host computer can be input to the CN0 memory.              |  |
| Procedure                 | 1 Place the CNC in the EDIT mode.                                                         |  |
|                           | <b>2</b> Press the function key $system$ .                                                |  |
|                           | 3 Press the continuous menu key at the right end of the soft key display                  |  |
|                           | 4 Press the [M–CODE] soft key. The M code group setting scree appears.                    |  |
|                           | <b>5</b> Press the [(OPRT)] soft key.                                                     |  |
|                           | 6 Press the continuous menu key at the right end of the soft key display                  |  |
|                           | 7 Press the [READ] soft key.                                                              |  |
|                           | 8 Press the [EXEC] soft key.                                                              |  |
|                           | 9 During input, "INPUT" blinks in the lower-right corner of the screer                    |  |
| File name                 | The fixed file name M-CODE is used.                                                       |  |
|                           | Defense to the energy of the second of the the CNC                                        |  |

#### 

| M code group output       |                                                                                  |  |
|---------------------------|----------------------------------------------------------------------------------|--|
|                           | The file (M code group) in the CNC memory can be output to the host computer.    |  |
| Procedure                 | 1 Place the CNC in the EDIT mode.                                                |  |
|                           | <b>2</b> Press the function key $system$ .                                       |  |
|                           | <b>3</b> Press the continuous menu key at the right end of the soft key display. |  |
|                           | <b>4</b> Press the [M–CODE] soft key. The M code group setting screen appears.   |  |
|                           | <b>5</b> Press the [(OPRT)] soft key.                                            |  |
|                           | 6 Press the continuous menu key at the right end of the soft key display.        |  |
|                           | 7 Press the [PUNCH] soft key.                                                    |  |
|                           | 8 Press the [EXEC] soft key.                                                     |  |
|                           | <b>9</b> During output, "OUTPUT" blinks in the lower–right corner of the screen. |  |
| File name                 | The fixed file name M-CODE is used.                                              |  |
| File format, restrictions | Refer to the operator's manual of each CNC.                                      |  |

| Operation history data input |                                                                                        |  |
|------------------------------|----------------------------------------------------------------------------------------|--|
|                              | The file (operation history data) on the host computer can be input to the CNC memory. |  |
| Procedure                    | 1 Place the CNC in the EDIT mode.                                                      |  |
|                              | <b>2</b> Press the function key $\overline{SYSTEM}$ .                                  |  |
|                              | <b>3</b> Press the continuous menu key at the right end of the soft key display.       |  |
|                              | 4 Press the [OPEHIS] soft key. The operation history screen appears.                   |  |
|                              | 5 Press the [(OPRT)] soft key.                                                         |  |
|                              | 6 Press the continuous menu key at the right end of the soft key display.              |  |
|                              | 7 Press the [READ] soft key.                                                           |  |
|                              | 8 Press the [EXEC] soft key.                                                           |  |
|                              | <b>9</b> During input, "INPUT" blinks in the lower–right corner of the screen.         |  |
| File name                    | The fixed file name HISTORY is used.                                                   |  |
| File format, restrictions    | Refer to the operator's manual of each CNC.                                            |  |

| Operation histo                                             | Operation history data output                                                                                                    |  |
|-------------------------------------------------------------|----------------------------------------------------------------------------------------------------|--|
|                                                             | The file (operation history data) in the CNC memory can be output to the host computer.                                                          |  |
| Procedure                                                   | <b>1</b> Place the CNC in the EDIT mode.                                                                                                    |  |
|                                                             | 2 Press the function key $\begin{bmatrix} system \end{bmatrix}$ .                                                                                |  |
|                                                             | 3 Press the continuous menu key at the right end of the soft key display.                                                                        |  |
|                                                             | 4 Press the [OPEHIS] soft key. The operation history screen appears                                                                              |  |
|                                                             | <b>5</b> Press the [(OPRT)] soft key.                                                                                                    |  |
|                                                             | 6 Press the continuous menu key at the right end of the soft key display                                                                         |  |
|                                                             | 7 Press the [PUNCH] soft key.                                                                                                    |  |
|                                                             | 8 Press the [EXEC] soft key.                                                                                                    |  |
|                                                             | <b>9</b> During output, "OUTPUT" blinks in the lower–right corner of the screen.                                                                 |  |
| File name                                                   | The fixed file name HISTORY is used.                                                                                                    |  |
| File format, restrictions                                   | Refer to the operator's manual of each CNC.                                                                                                    |  |
| 8.12.1.7<br>Checking and changing<br>of the connection host | The host computer to which the FTP file transfer function attempts to make a connection as the current communication destination can be checked. |  |
| Procedure                                                   | <b>1</b> Press the function key $PROG$ .                                                                                                    |  |
|                                                             | 2 Press the continuous menu key at the right end of the soft key display.                                                                        |  |
|                                                             | <b>3</b> Press the [CONECT] soft key. The connection host change screen appears. The Ethernet functions currently available are displayed.       |  |

| ETHERNET CONNEC      | CT HOST<br>HERNET         |   |
|----------------------|---------------------------|---|
| EMBEDDED<br>ETHERNET | Port<br>Board             |   |
|                      |                           |   |
|                      |                           |   |
|                      |                           |   |
| MDI **** ***         | \$ 0108<br>***   10:00:00 | U |
|                      |                           |   |

The upper row displays the usable embedded Ethernet function device.

The embedded port or PCMCIA card is displayed.

The lower row displays the usable Ethernet option boards. When no option board is installed, no information is displayed.

4 When you press the [EMBEDD] soft key, a list of the connection host computers specified with the embedded Ethernet port is displayed. If the usable embedded Ethernet function device is the PCMCIA card, the [PCMCIA] soft key is displayed instead of the [EMBEDD] soft key. When you press the [PCMCIA] soft key, a list of the connection host computers specified with the PCMCIA Ethernet card is displayed.

| CONNECT HOST                                           |                                                                | 01111                | N00000    |
|--------------------------------------------------------|----------------------------------------------------------------|----------------------|-----------|
| 1. PORT NO. :<br>IP ADRS :<br>USERNAME :<br>LOGIN DIR: | 21<br>192. 168. 1. 150<br>FANUC<br>/NCDATA/NCPROGRAM/FACTORY88 | 919/LINE001/GROUP002 | 2         |
| 2. PORT NO. :<br>IP ADRS :<br>USERNAME :<br>LOGIN DIR: | 21<br>192. 168. 1. 151<br>fanuc<br>PROG\$                      |                      |           |
| 3. PORT NO. :<br>IP ADRS :<br>USERNAME :<br>LOGIN DIR: | 21<br>192. 168. 1. 152<br>TEST                                 |                      |           |
|                                                        |                                                                |                      | S 0 T0000 |
|                                                        | M                                                              | 1DI **** *** ***     | 10:00:00  |
|                                                        |                                                                | CON-1 CON-2 CON-3    | RETURN    |

The title of the host computer that is the current communication destination of the data server board is displayed in reverse video.

5 The connected host can be changed by pressing the [CON-1], [CON-2], or [CON-3] soft key.

### **Display items**

• Port number, IP address, user name, login DIR Those values that are set on the Ethernet parameter setting screen are displayed.

#### List of operations

| • CON-1 | This operation changes the connected host to host 1. |
|---------|------------------------------------------------------|
| • CON-2 | This operation changes the connected host to host 2. |
| • CON-3 | This operation changes the connected host to host 3. |